## ขั้นตอนการ Activate Account ที่ใช้งาน Cisco WebEx

สำหรับคุณครู และศึกษานิเทศก์

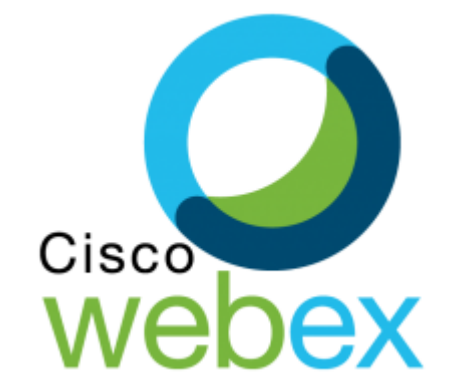

โครงการโรงเรียนร่วมทดลองการสอนออนไลน์

## 1.ตรวจสอบที่อีเมล์ของท่าน จะมีเมล์จากทาง Cisco ส่งเข้าที่อีเมล์

|                     |        | 🗌 🕁 Cisco                      | Your Webex account has been created! Join |       |       |     |                        |      |      |     | ted! J | loin (                                                                                             | Office of the Basic Education Commission Trial Your team is collaborating on Webex. Get 28 เม.ย.                                                                                                    |         |     |     |     |  |
|---------------------|--------|--------------------------------|-------------------------------------------|-------|-------|-----|------------------------|------|------|-----|--------|----------------------------------------------------------------------------------------------------|----------------------------------------------------------------------------------------------------|---------|-----|-----|-----|--|
| ≡                   |        | Gmail                          | Q                                         | ค้นหา | อีเมล |     |                        |      |      |     |        |                                                                                                    | -                                                                                                    | 0       | ٤   | *** | P   |  |
| +                   | เขียง  | ขียน                           |                                           |       | 0     | Î   | $\widehat{\mathbf{v}}$ | C    | ¢,   | C   | 3      |                                                                                                    | :                                                                                                    | 2 จาก 3 | <   | >   | 31  |  |
|                     |        |                                |                                           |       |       |     |                        |      |      |     |        |                                                                                                    | cisco Webex                                                                                                    |         |     |     |     |  |
|                     | คล่อ   | งจดหมาย                        |                                           |       |       |     |                        |      |      |     |        |                                                                                                    |                                                                                                    |         |     |     | _   |  |
| *                   | ตัดด   | 13                             |                                           |       |       |     |                        |      |      |     |        |                                                                                                    |                                                                                                    |         |     | 1.1 | 0   |  |
| C                   | เลือง  | เการแจ่งเตือนแลว<br>,          |                                           |       |       |     |                        |      |      |     |        |                                                                                                    | Collaboration just get easier                                                                                                    |         |     |     |     |  |
| >                   | สงแล   | <br>9.3                        |                                           |       |       |     |                        |      |      |     |        |                                                                                                    | Collaboration just got easier                                                                                                    |         |     |     | Θ   |  |
|                     | รางจ   | ดหมาย                          |                                           |       |       |     |                        |      |      |     |        |                                                                                                    |                                                                                                    |         |     |     |     |  |
| ∨ เพมเตม<br>Meet    |        | ดม                             |                                           |       |       |     |                        |      |      |     |        |                                                                                                    | Welcome to Webex!                                                                                                    |         |     |     | +   |  |
|                     |        |                                |                                           |       |       |     |                        |      |      |     |        |                                                                                                    |                                                                                                    |         |     |     | - T |  |
|                     | การเ   | ไระชุมใหม่                     |                                           |       |       |     |                        |      |      |     |        |                                                                                                    |                                                                                                    |         |     |     |     |  |
| 📟 เข้าร่วมการประชุม |        |                                |                                           |       |       |     |                        |      |      |     |        |                                                                                                    | Office of the Basic Education Commission Trial is using                                                                                                    |         |     |     |     |  |
| Han                 | ngouts |                                |                                           |       |       |     |                        |      |      |     |        |                                                                                                    | Webex to collaborate in one place, from anywhere - with                                                                                                    |         |     |     |     |  |
| P ptoacenter - +    |        |                                |                                           |       |       |     |                        |      |      |     |        | a seamless meetings and messaging experience. Click<br>on the link below to activate your account. |                                                                                                    |         | 1.1 |     |     |  |
|                     |        |                                |                                           |       |       |     |                        |      |      |     |        |                                                                                                    | ,,,,,,,,,,,,,,,,,,,,,,,,,,,,,,,,,,,,,,,,,,,,,,,,,,,,,,,,,,,,,,,,,,,,,,,,,,,,,,,,,,,,,,,,,,,,,,,,,,,,,,,,,,,,,,,,,,,,,,,,,,,,,,,,,,,,,,,,,,,,,,,,,,,,,,,,,,,,,,,,,,,,,,,,,,,,,,,,,,,,,,,,,,,,,,,,,,,,,,,,,,,,,,,,,,,,,,,,,,,,,,,,,,,,,,,,,,,,,,,,,,,,,,,,,,,,,,,,,,,, _, |         |     |     |     |  |
|                     |        |                                |                                           |       |       | 2.ค | ลิกที่                 | ปุ่ม | Acti | iva | te     |                                                                                                    | Activate                                                                                                    |         |     |     |     |  |
|                     |        | ไม่มีแชทล่าสุด<br>เริ่มใหม่เลย |                                           |       |       |     |                        |      |      |     |        |                                                                                                    | Your company's Webex site URL is <u>obectrial.webex.com</u> .                                                                                                    |         |     |     | >   |  |

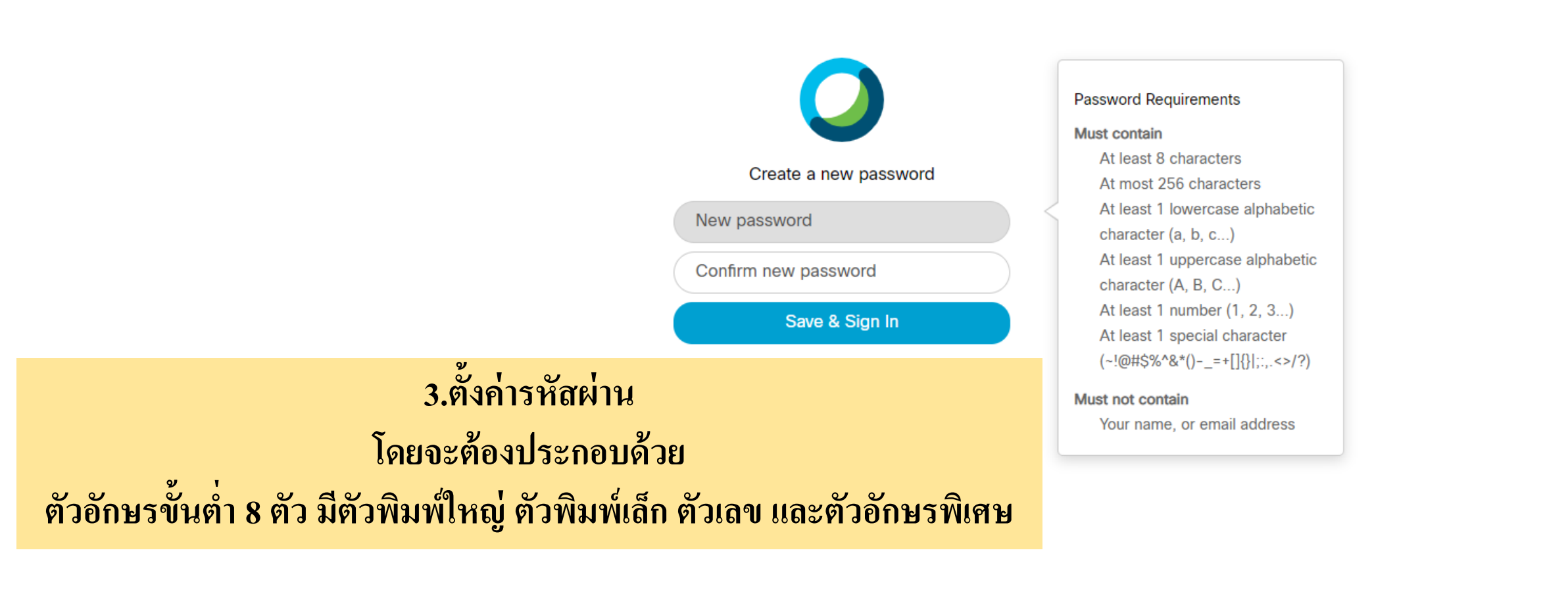

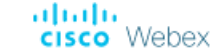

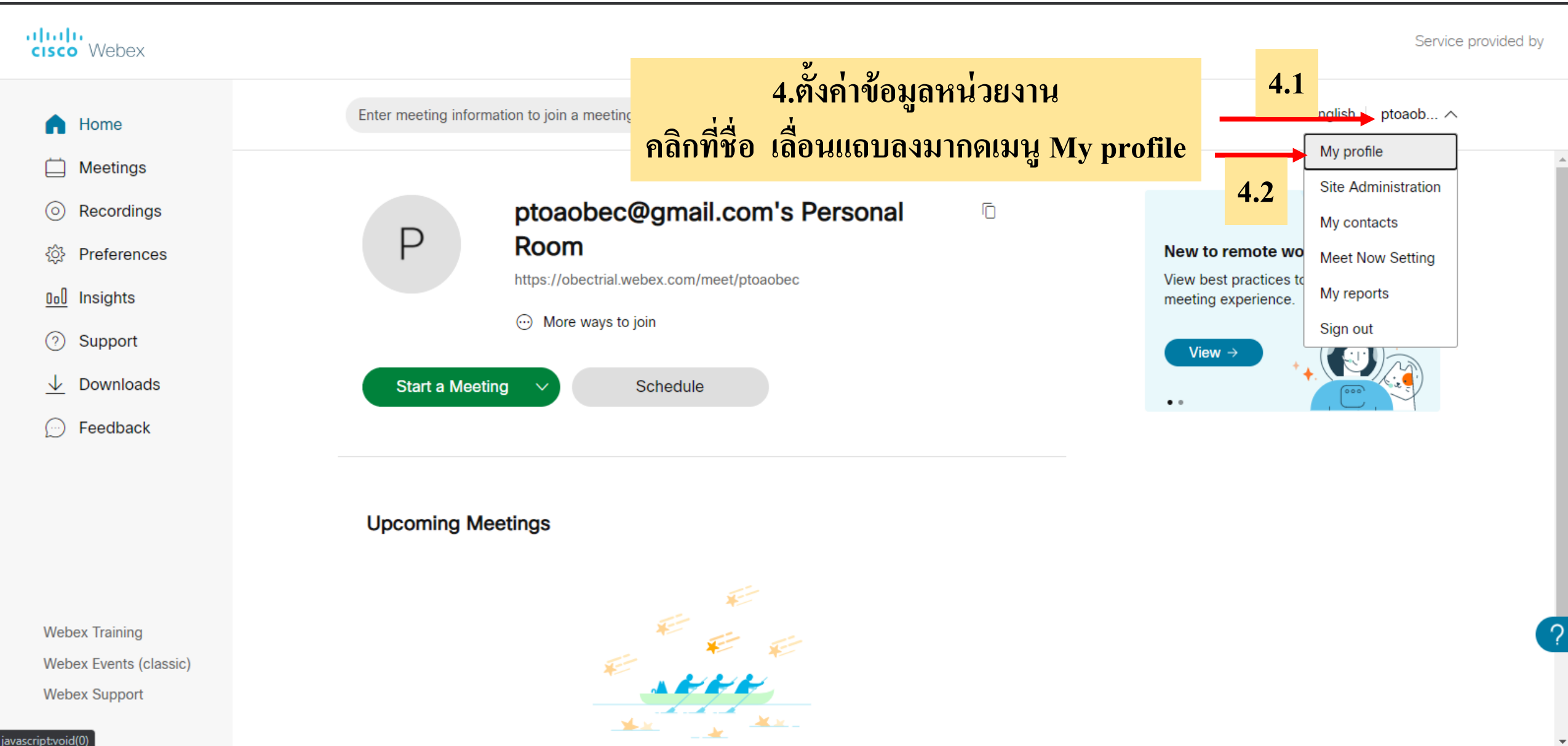

## cisco Webex

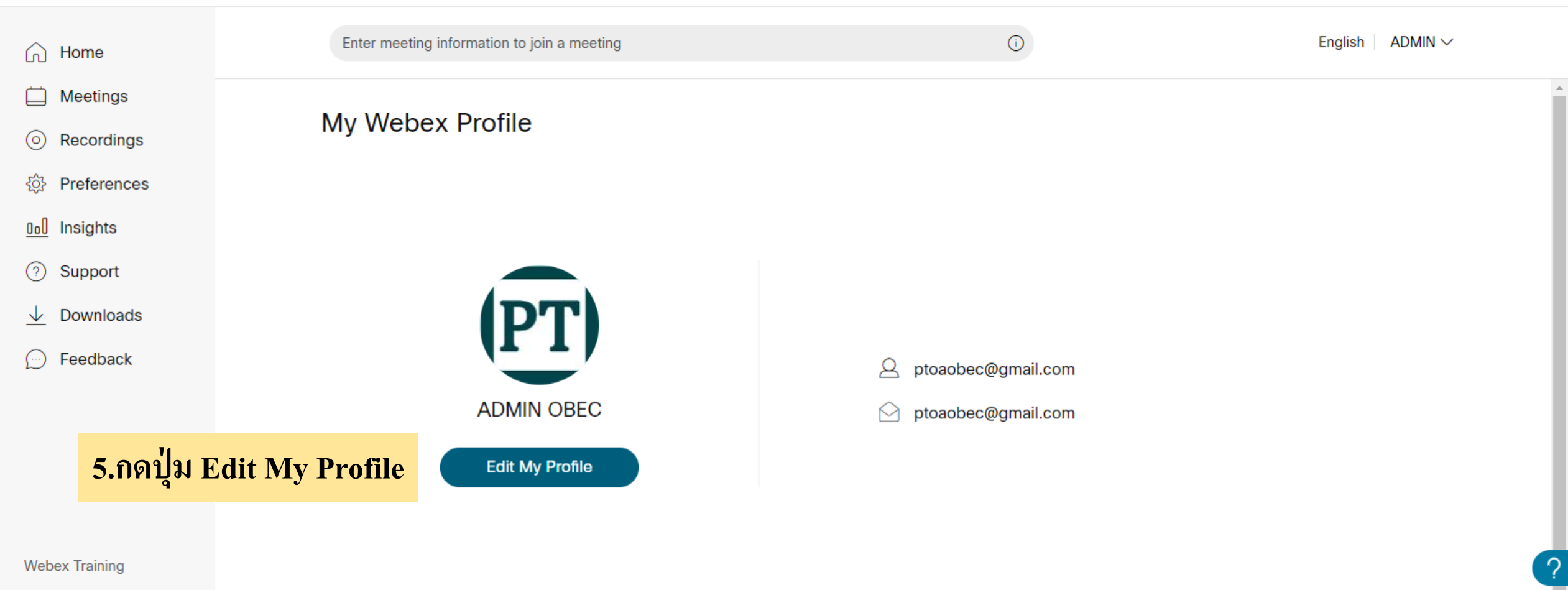

Webex Events (classic)

Webex Support

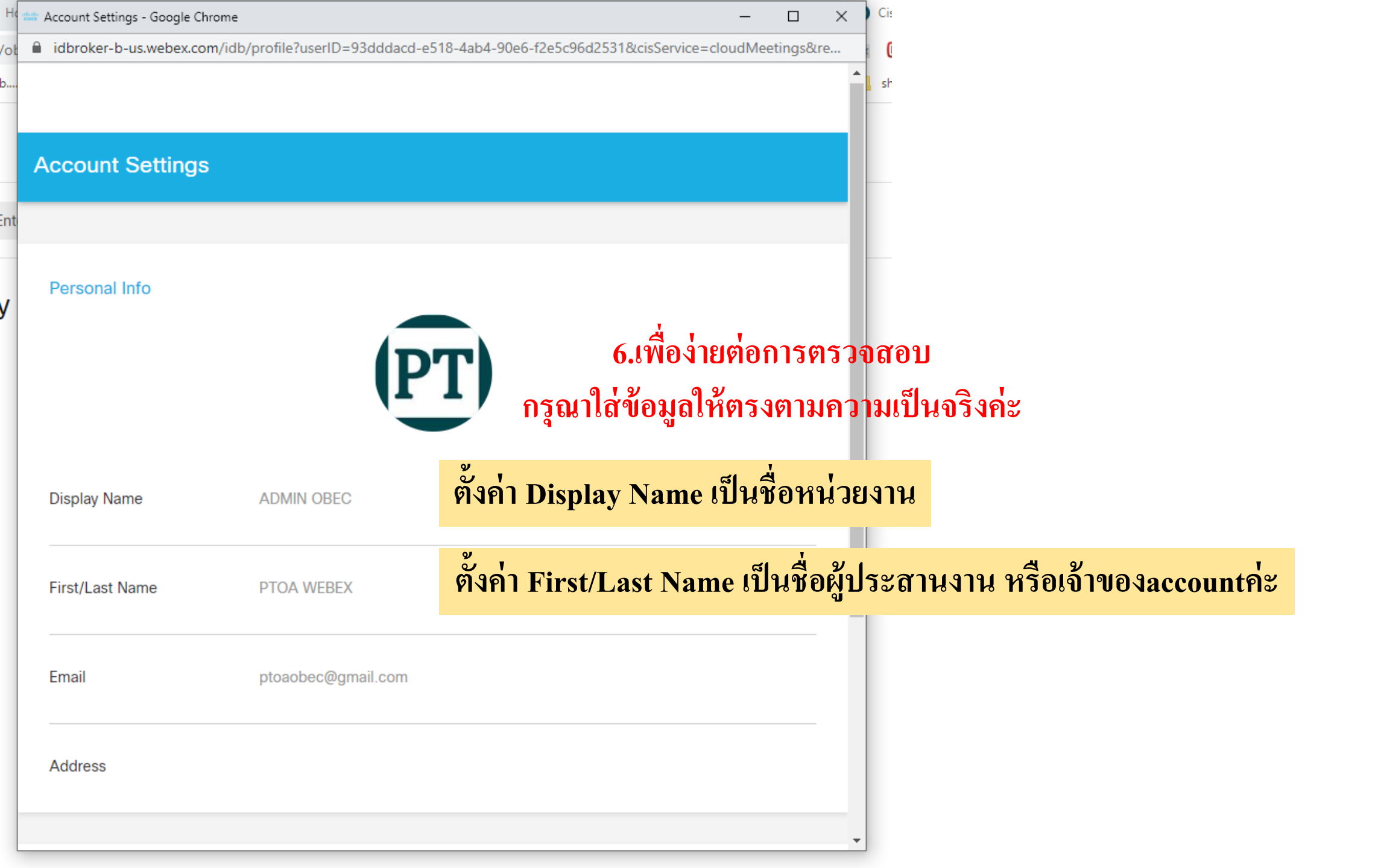

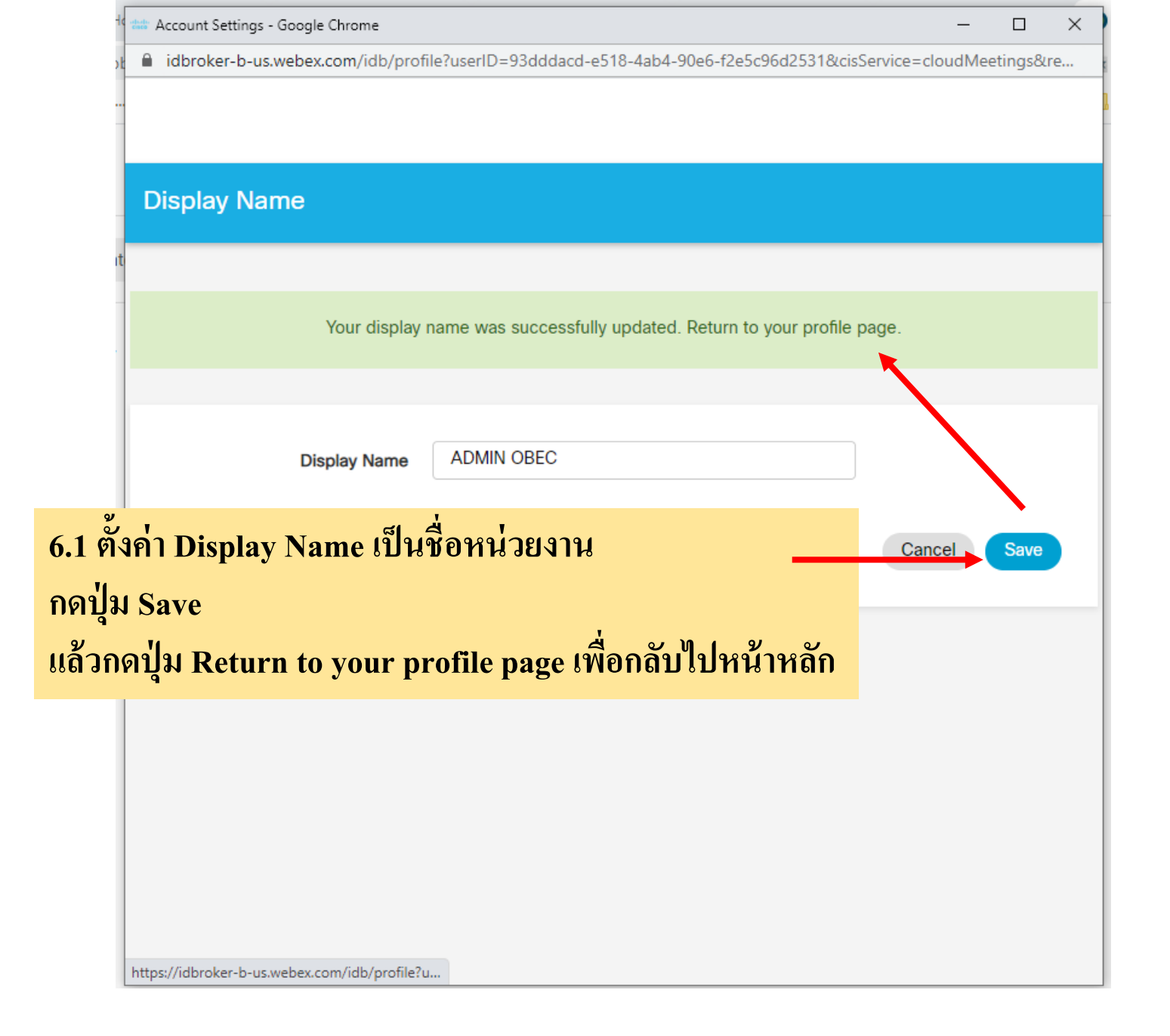

| idbroker-b-us.webex.com/idb/profi | le?userID=93dddacd-e | 518-4ab4-90e6-f2      | e5c96d2531&cis   | Service=cloud | /leetir      |
|-----------------------------------|----------------------|-----------------------|------------------|---------------|--------------|
|                                   |                      |                       |                  |               |              |
| Full Name                         |                      |                       |                  |               |              |
|                                   |                      |                       |                  |               |              |
| Your first and las                | st name were success | fully updated. Ret    | turn to your pro | file page.    |              |
|                                   |                      |                       |                  |               |              |
| First Name                        | ΡΤΟΑ                 |                       |                  |               |              |
|                                   |                      |                       |                  |               |              |
| Last Name                         | WEBEX                |                       |                  |               | $\backslash$ |
| กั้งค่า First/Last Name เป็นชื่อ  | ผู้ประสานงาน เ       | <b>เรือเจ้าของ</b> ลง | ccount           | Cancel        |              |
| กดปุ่ม Save                       | 4                    |                       |                  |               |              |
| เล้วกดปุ่ม Return to your pro     | ofile page เพื่อก    | ลับไปหน้าหลั          | ້າກ              |               |              |
|                                   |                      |                       |                  |               |              |
|                                   |                      |                       |                  |               |              |
|                                   |                      |                       |                  |               |              |
|                                   |                      |                       |                  |               |              |

| 📾 Account Settings - Google Chrome — 🗆 🗙 |                                                              |                                                                     |      |       |    |  |  |  |  |  |
|------------------------------------------|--------------------------------------------------------------|---------------------------------------------------------------------|------|-------|----|--|--|--|--|--|
|                                          | idbroker-b-us.webex.com/idb/                                 | profile?userID=93dddacd-e518-4ab4-90e6-f2e5c96d2531&cisService=clou | dMee | tings | 04 |  |  |  |  |  |
|                                          |                                                              |                                                                     |      |       | -  |  |  |  |  |  |
|                                          | Display Name                                                 | ADMIN OBEC                                                          |      |       |    |  |  |  |  |  |
|                                          | First/Last Name                                              | PTOA WEBEX                                                          |      |       | ļ  |  |  |  |  |  |
|                                          | Email                                                        | ptoaobec@gmail.com                                                  |      |       |    |  |  |  |  |  |
|                                          | Address                                                      |                                                                     |      |       |    |  |  |  |  |  |
|                                          | หากต้องการเปลี่ยนแปลงรหัสผ่าน สามารถปรับเปลี่ยนได้ส่วนนี้ค่ะ |                                                                     |      |       |    |  |  |  |  |  |
|                                          | Sign-In and Security                                         |                                                                     |      |       |    |  |  |  |  |  |
|                                          | Password                                                     | Update your account password                                        |      |       |    |  |  |  |  |  |
|                                          | Devices                                                      | Manage all devices connected to your Cisco account                  |      |       |    |  |  |  |  |  |
|                                          |                                                              |                                                                     |      |       |    |  |  |  |  |  |
| ttp                                      | tps://idbroker-b-us.webex.com/idb/profile?u                  |                                                                     |      |       |    |  |  |  |  |  |

| dudu.<br>Cisco | Account Settings - Google Chrome      |                         | -                                                  |         |  |  |  |
|----------------|---------------------------------------|-------------------------|----------------------------------------------------|---------|--|--|--|
|                | idbroker-b-us.webex.com/idb/          | profile?userID=93dddacd | -e518-4ab4-90e6-f2e5c96d2531&cisService=cloudMeeti | ngs . 🗣 |  |  |  |
|                |                                       | ų                       | /                                                  | •       |  |  |  |
|                | Display Name                          | ADMIN OBEC              | ตรวจสอบข้อมูลให้เรียบร้อย แล้วกดปุ่                | N X     |  |  |  |
|                | First/Last Name                       | PTOA WEBEX              |                                                    | - 1     |  |  |  |
|                | Email                                 | ptoaobec@gmail.com      |                                                    |         |  |  |  |
|                | Address                               |                         |                                                    |         |  |  |  |
|                |                                       |                         |                                                    |         |  |  |  |
|                | Sign-In and Security                  |                         |                                                    |         |  |  |  |
|                | Password Update your account password |                         |                                                    |         |  |  |  |
|                | Devices                               | Manage all devices con  | nected to your Cisco account                       |         |  |  |  |
| http           | ps://idbroker-b-us.webex.com/idb/prc  | file?u                  |                                                    |         |  |  |  |
|                |                                       |                         |                                                    |         |  |  |  |

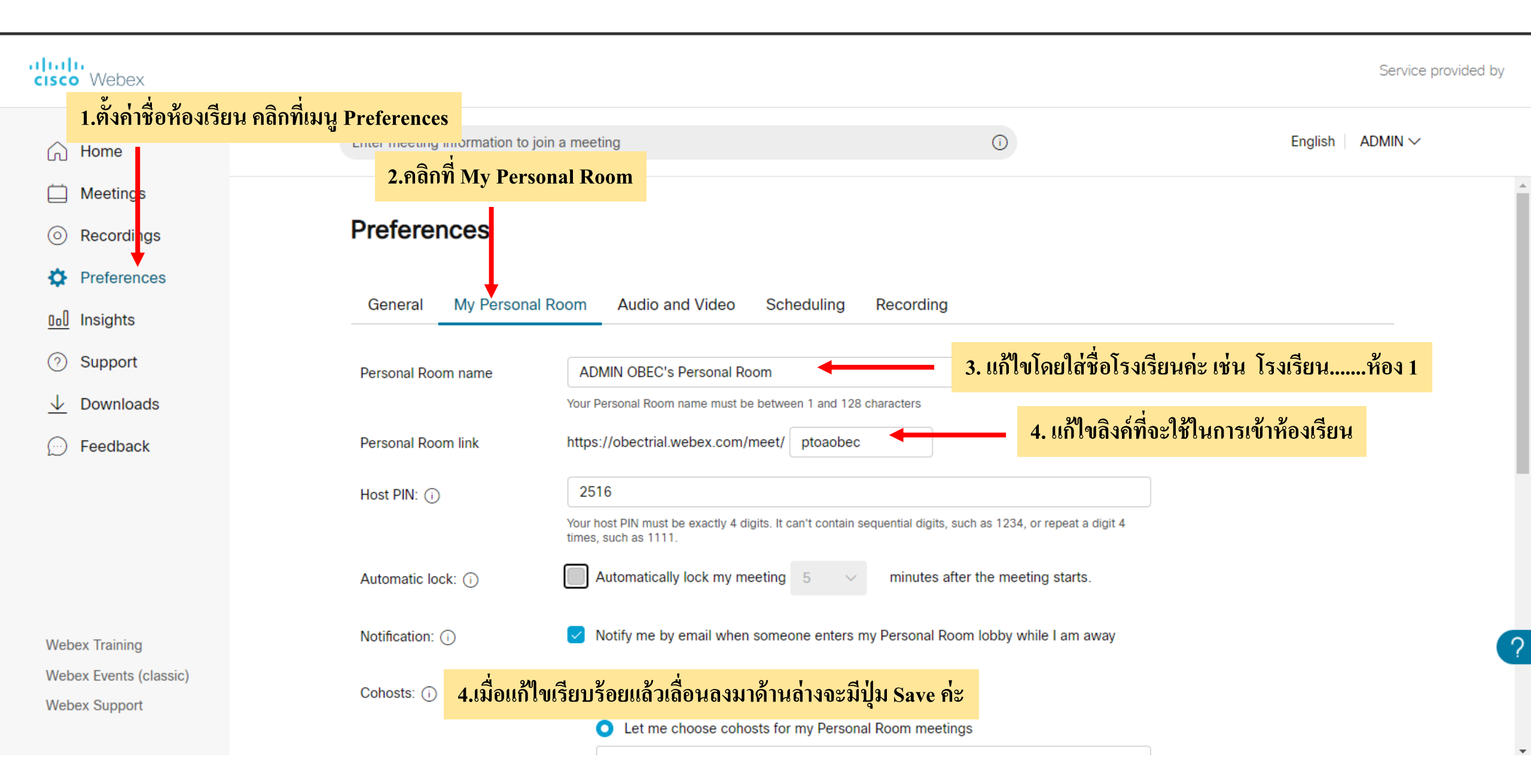

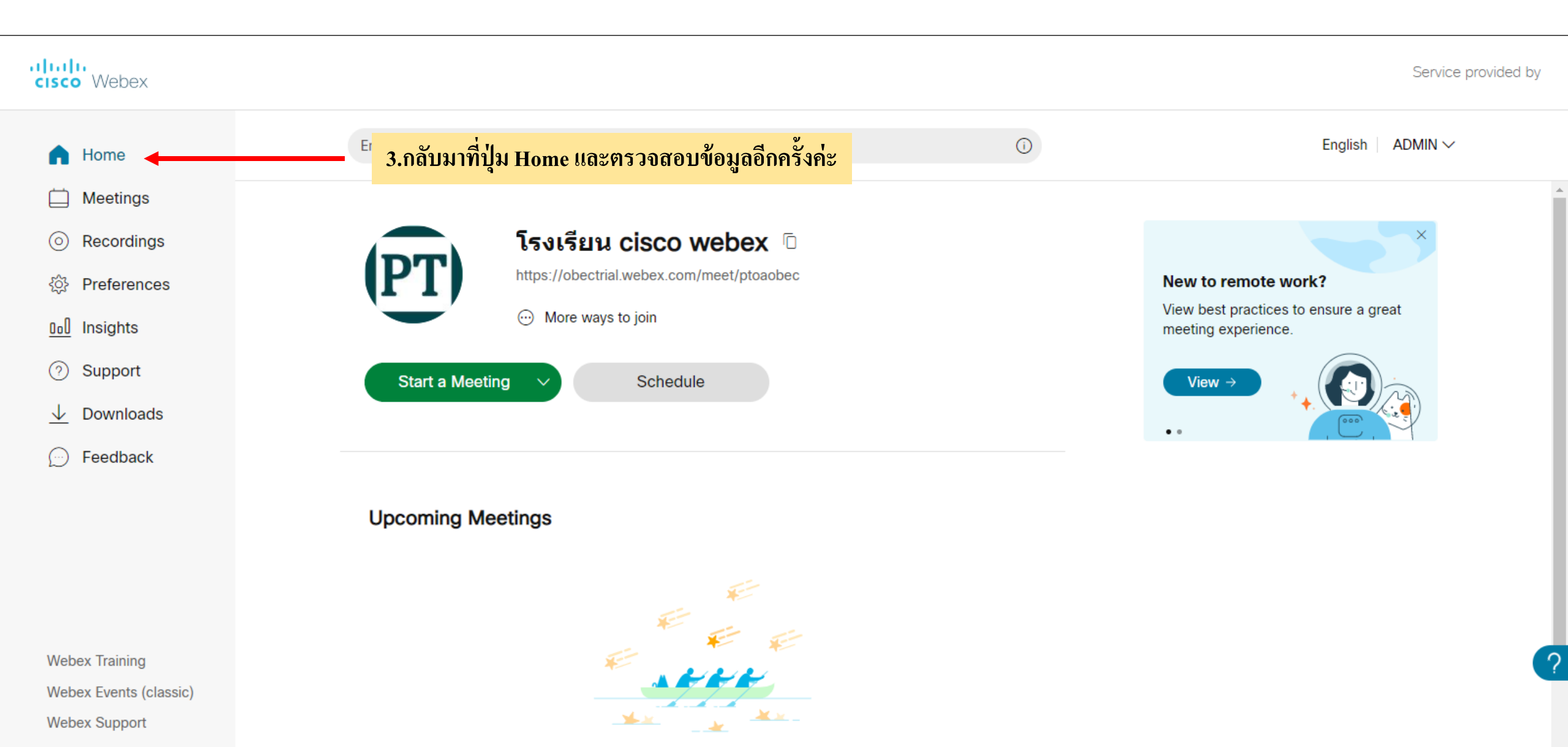

A list of meetings that you're invited to or are scheduled to host will appear here. When it's time, you can start or join your meeting from this list.